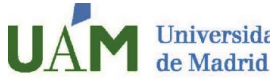

Servicio de Relaciones Internacionales y Movilidad

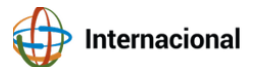

Dear student,

1

3

Once your mobility at UAM has ended, you can download your Academic Transcript of Records of the studies you have completed here, by following these 10 simple steps.

It is important to note that the final closing of records with the definitive marks takes place approximately three weeks following the end of the exams.

Enter to the UAM online system here: https://sede.uam.es/sede/certificadoacademicopersonal?language=es

| Tramitación y notificación                                                                                                    |
|----------------------------------------------------------------------------------------------------|
| Las notificaciones que genere este procedimiento serán, en todos los casos, electrónicas.                                                                                      |
| El inicio del procedimiento se realizará, exclusivamente, a través de la Plataforma de<br>Administración Electrónica.                                                          |
| Órgano responsable                                                                                                    |
| Vicegerencia de Estudios y Extensión Universitaria                                                                                                    |
| Ayuda y Soporte                                                                                                    |
| <ul> <li>Esta solicitud se iniciará y tramitará, exclusivamente, a través de la plataforma de<br/>Administración Electrónica.</li> </ul>                                       |
| <ul> <li>Todas las notificaciones relativas a este procedimiento se realizarán<br/>electrónicamente.</li> </ul>                                                                |
| <ul> <li>Podrá acceder, en todo momento, al estado de su expediente autenticándose en la<br/>sede electrónica de la UAM y pulsando en la opción: "MIS EXPEDIENTES".</li> </ul> |
| Iniciar trámite<br>(online)                                                                                                    |
|                                                                                                    |

In the upright corner, you can change the language to English.

|      | Oficina Virtual Universidad Autónoma de Madrid        |
|------|-------------------------------------------------------|
|      | 12:49:50 🕥 miércoles, 18 de ener <u>o de 2023 🛱</u> 🔥 |
|      | ENGLISH                                               |
| :iar |                                                       |

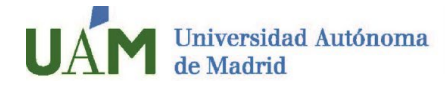

Servicio de Relaciones Internacionales y Movilidad

Click Enter after entering your UAM email and password.

| Acceso con usuario y | ontraseña | clove               |
|----------------------|-----------|---------------------|
|                      | ◆) Entrar | ◆) Entrar con Cl@ve |

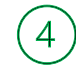

Select "Start a Record" from the left search menu.

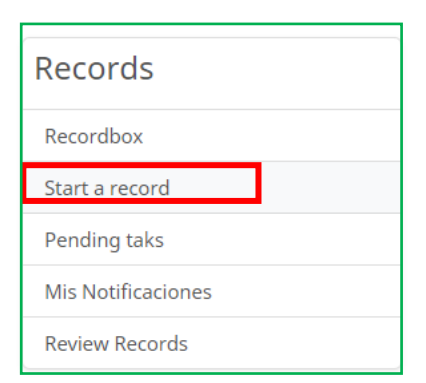

Enter "Certificado Académico" and then Select "Certificado Académico Personal"

| <b>&gt;</b> Records you can start                                                                           |                                                                                                    |
|----------------------------------------------------------------------------------------------------|----------------------------------------------------------------------------------------------------|
| certificado académico Q Search Procedures                                                                   | centificado centificado academico centificado académico hoja servicio permanencia solicitud servicios desplazamiento formacion docente academico servicios prestados hoja recurso<br>transporte formación formación docente formación foi docente encuestas |
| List of procedures for ${\ensuremath{ @ \textit{Pamilies available}}}$ / the search "certificado académico" |                                                                                                    |
| Procedures available : 2                                                                                    |                                                                                                    |
| D2-04 Certificado de Cargos Academicos                                                                      | INFORMATION Start a record                                                                                                    |
| D 07-01 Certificado Academico Personal                                                                      | INFORMATION Start a record                                                                                                    |

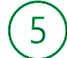

## Select "Documents" and then "Fill Form"

| Processing of your record                                                                                                    |         |                                |
|----------------------------------------------------------------------------------------------------|---------|--------------------------------|
| Procedure<br>07-01 Certificado Academico Personal                                                                                                |         |                                |
| Task         Fase 1. Iniciación - Solicitud - Cumplimentar solicitud         Sección de Documentos         HE       P         DOCUMENTS       AL |         |                                |
| Documents related to this task                                                                                                    |         |                                |
| O7-01 Solicitud Certificado Academico Personal.pc     Fill form                                                                                  |         |                                |
|                                                                                                    | ⊗ Erase | Firma con usuario/contraseña 🧿 |

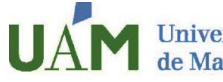

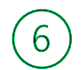

To issue the certificate, you can choose from different options: Language, average mark, etc. There will be no cost.

| ppciones del certificado:                                                                                                |                             |                                |            |  |
|----------------------------------------------------------------------------------------------------|-----------------------------|--------------------------------|------------|--|
| IDIOMA:                                                                                                    | <ul> <li>ESPAÑOL</li> </ul> | ) INGLÉS                       | O BILINGÜE |  |
| INCLUIR RANKING: (Para obtener información sobre la disponibilidad de<br>esta opción, póngase en contacto con su centro) | 🔾 si                        | NC                             |            |  |
| SOLO APROBADAS:                                                                                                    | 🔿 si                        | • NC                           | )          |  |
| MOSTRAR SOLO ÚLTIMA CONVOCATORIA:                                                                                        | 🔿 si                        | • NC                           | )          |  |
| INCLUIR BAREMO (NOTA MEDIA):                                                                                             | ) sí                        | ○ NC                           | )          |  |
| NCLUIR OBSERVACIONES:                                                                                                    |                             | 🔘 si                           | • NO       |  |
| DBSERVACIONES A INCLUIR EN EL CERTIFICADO                                                                                |                             |                                |            |  |
| 0/512 caracteres                                                                                                    |                             |                                |            |  |
| RESUMEN DEL PAGO                                                                                                    |                             |                                |            |  |
| Importe (euros): 0.00                                                                                                    |                             | Bonificación: 0.00             |            |  |
| Importe a pagar (euros): 0.00                                                                                            |                             | Tipo de pago: Pago con tarjeta |            |  |

The document can be viewed in preview mode. Please confirm the preview, accept the terms, and click "Save".

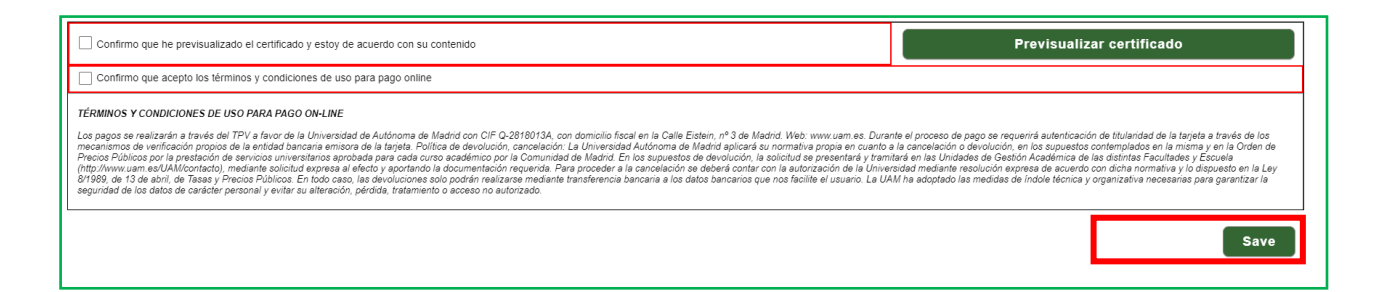

| 8 | Click "Firma con usuario/contraseña"                         |  |
|---|--------------------------------------------------------------|--|
|   | HELP DOCUMENTS ADDITIONAL DATA                               |  |
|   | Documents related to this task                               |  |
|   | O7-01 Solicitud Certificado Academico Personal.pdf Fill form |  |
|   | ⊗ Erase Firma con usuario/contraseña 👁                       |  |
|   |                                                              |  |
| l |                                                              |  |

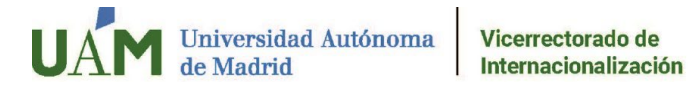

Then, click "Sign and Process"

| The           | e following documents will be signed:                                                                                                    |   |
|---------------|----------------------------------------------------------------------------------------------------|---|
|               | 07-01 Solicitud Certificado Academico Personal.pdf                                                                                                    |   |
| ⊙ B<br>(] * 1 | Sign and process $\Theta$<br>The press of the "Sign and process" button implies the full and unreserved acceptance of your will and consent for the signing of the documents associated with this procedure. | ] |

9

Click "Certificado académico personal" to download your certificate.

| HELP                                        | DOCUMENTS                            | ADDITIONAL DATA             |                                                                             |  |  |
|---------------------------------------------|--------------------------------------|-----------------------------|-----------------------------------------------------------------------------|--|--|
|                                             |                                      |                             |                                                                             |  |  |
| Feat                                        | Featured Documents                   |                             |                                                                             |  |  |
| -5 07-01 Certificado Academico Personal.pdf |                                      |                             |                                                                             |  |  |
| Docum<br>SELL                               | ent signed by:<br>O ELECTRONICO DE C | GERENCIA with CIF Q2818013A | n date 18/01/2023 13:43:58 usando un certificado del tipo SELLO ELECTRONICO |  |  |
|                                             |                                      |                             |                                                                             |  |  |

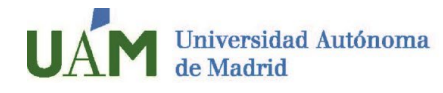

10 As shown in the picture below, your **home university** will be able to verify the validity of the document <u>here</u>, by entering the Safe Verification Code CSV situated on the left side.

| Validación de copias auténticas emitidas por la UAM                                                                                                    |                               |
|----------------------------------------------------------------------------------------------------|-------------------------------|
| Bienvenido al validador de copias auténticas de documentos emitidos por la UAM.                                                                                                    |                               |
| Mediante este servicio es posible comprobar la validez de copias auténticas electrónicas de documentos emitidos<br>acuerdo al artículo 30.5 de la Ley 11/2007, de 22 de junio de acceso electrónico de los ciudadanos a los servicios p | por la UAM, de<br>públicos.   |
| Validación de copias auténticas emitidas por la UAM                                                                                                    |                               |
| Introduzca el Código seguro de verificación (2) No soy un robot                                                                                                    | reCAPTCHA<br>cidad - Términos |
|                                                                                                    | Validar Ø                     |
|                                                                                                    | -                             |
| CERTIFICADO EXPEDIENTE ACADÉMICO                                                                                                    |                               |
| PERSONAL TRANSCRIPT OF GRADES                                                                                                    |                               |
| Administrador Gerente / Administrative Manager Facultad<br>Universidad Autónoma de Madrid (*),<br>CERTIFICO / HEREBY CERTIFIES:                                                                                                    | ¢                             |
| Que según los documentos originales que se encuentran en esta unidad de gestión<br>académica, [ , natural de Madrid (Madrid), España, con el<br>DNI/Pasaporte cursado las siguientes asignaturas dentro del plan de                     |                               |
| estudios:                                                                                                    |                               |
|                                                                                                    |                               |